# 无线网用户网络设置 (Windows OS系统)

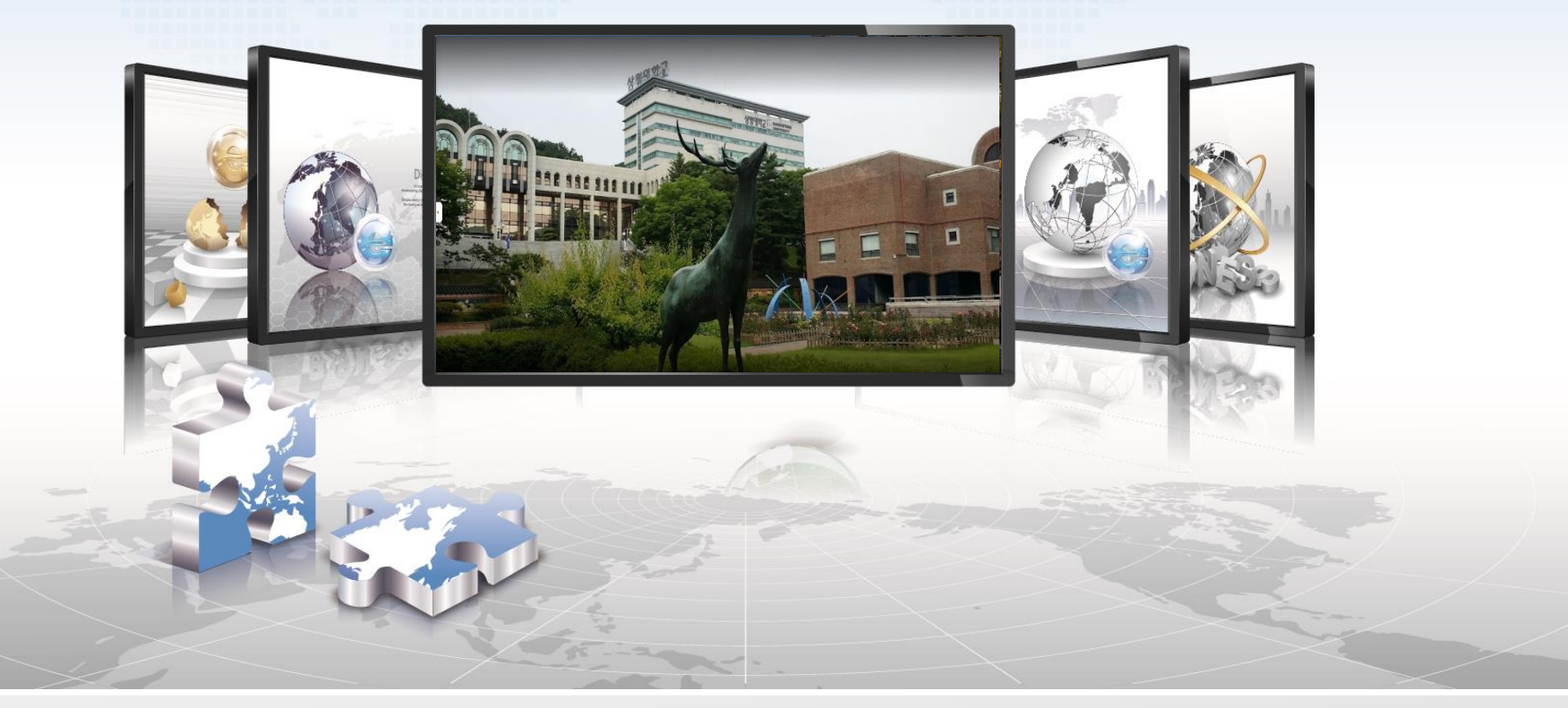

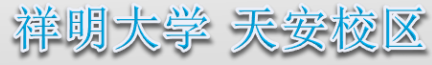

## Windows OS设置手册

- ➢ 这是在使用Windows OS的机器上使用无线局域网的网络设置画面。
- ➢ 与路由器Service Wi-Fi连接设置相同,首次连接后将自动连接。
- 1. 选择Wi-Fi功能设定菜单

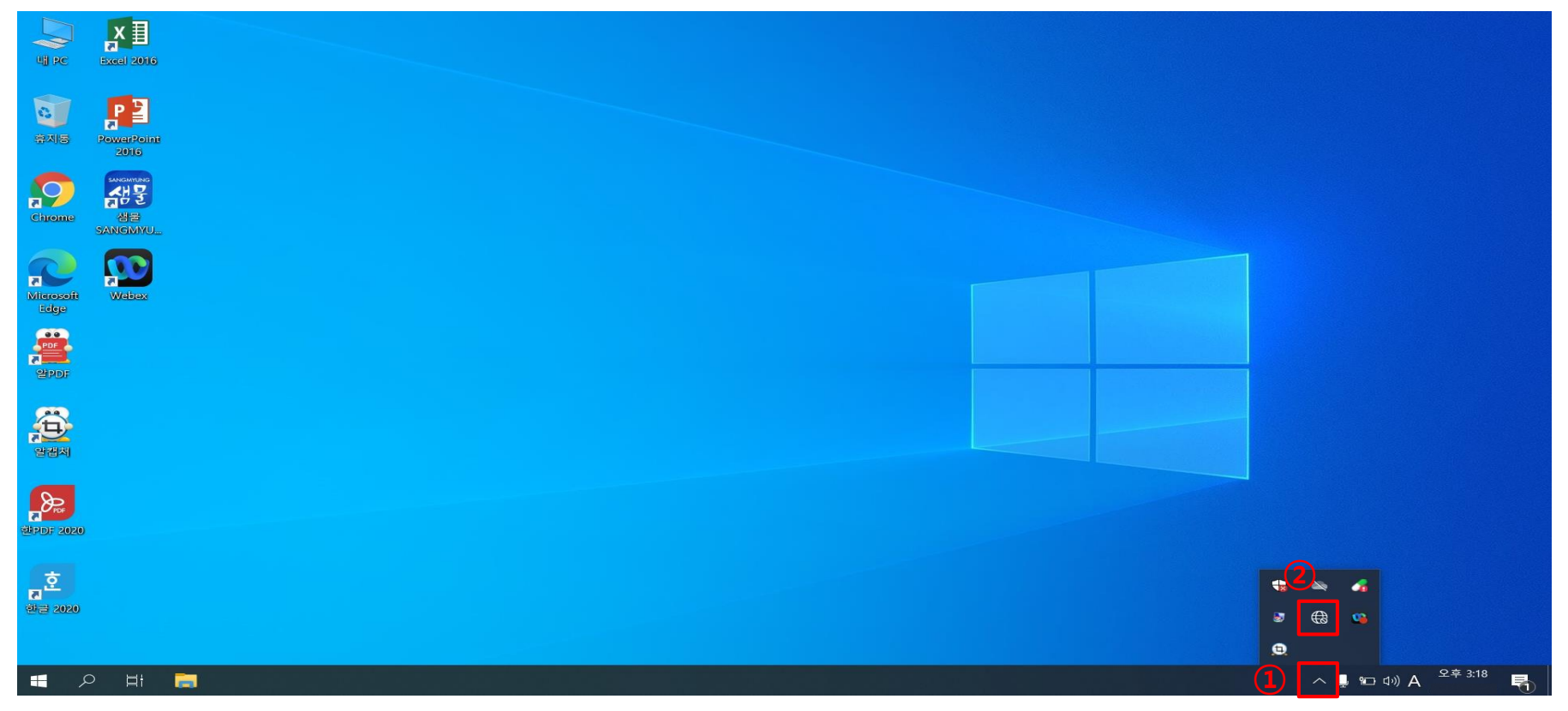

- 1 点击屏幕右下角的箭头
- 2 点击地球仪或显示器模样的图标

## Windows OS设置手册

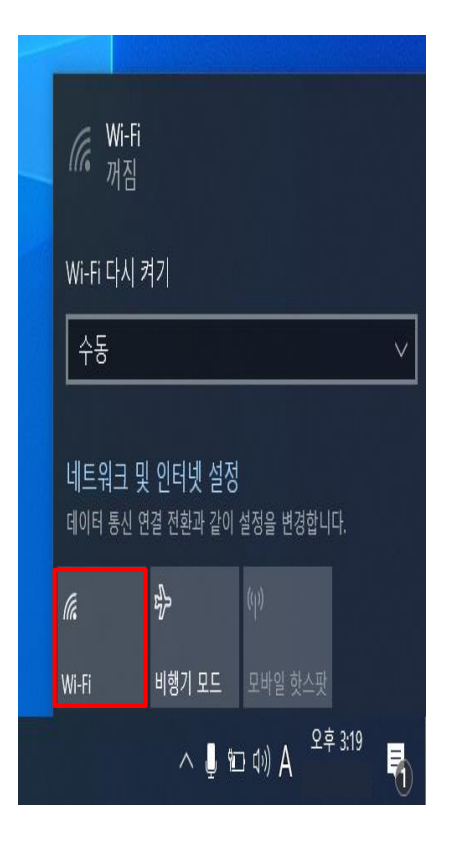

激活Wi-Fi功能
->点击Wi-Fi按钮

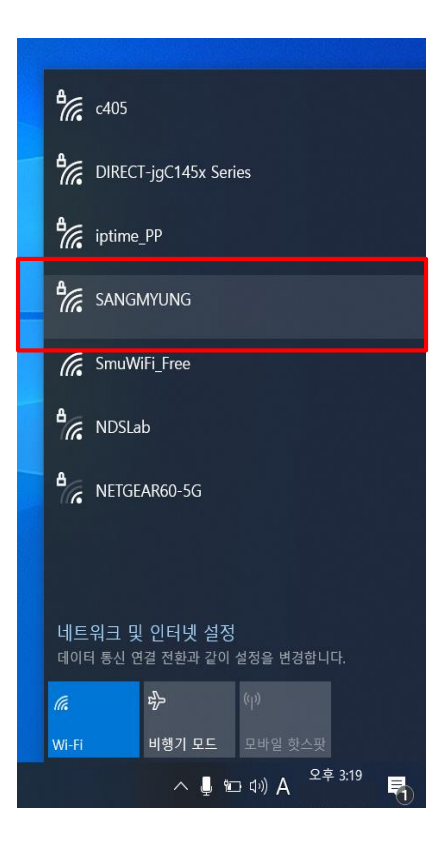

#### 3. sangmyung选择

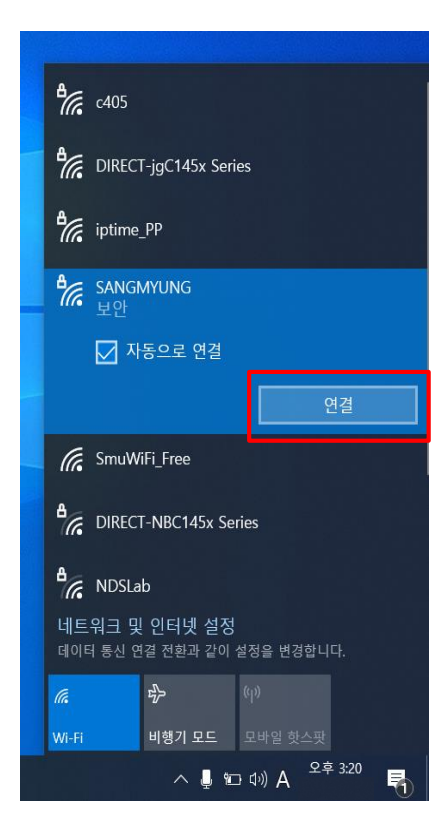

4. 点击连接

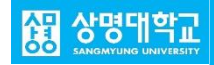

## Windows OS设置手册

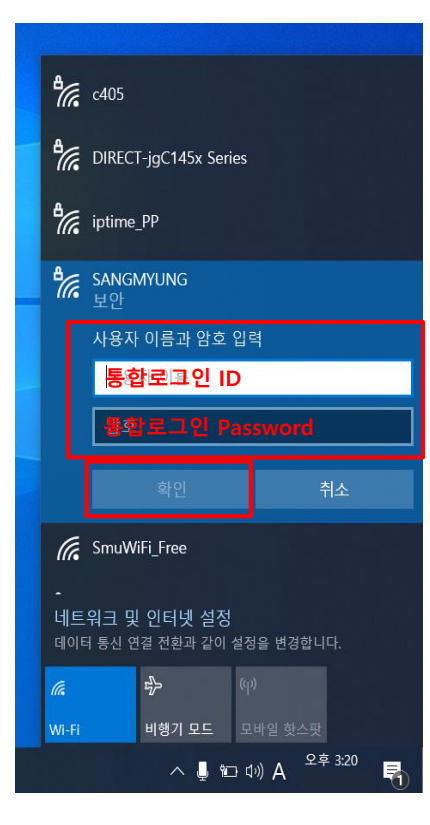

5. 输入统一登录账号 ->点击确认

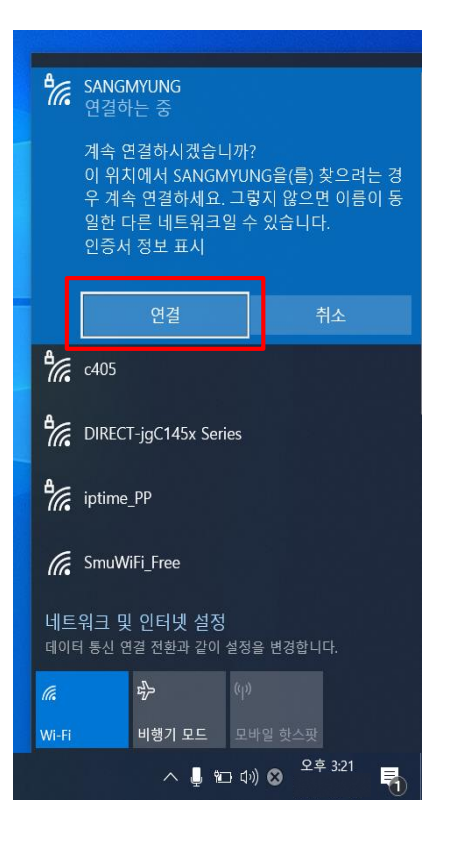

6. 确认无线局域网连接

### 연결됨, 보안 연결 끊기 C405 iptime\_PP G SmuWiFi\_Free B DIRECT-jgC145x Series IS\_Lab\_5G Chu 네트워크 및 인터넷 설정 데이터 통신 연결 전환과 같이 설정을 변경합니다. ₽<u>/</u>~ (p) 비행기 모드 모바일 핫스팟 ^ 🚽 幅 다) 🐼 오후 3:22 5

#### 7. SANGMYUNG连接完成